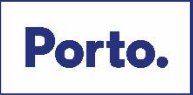

# Manual de utilização do aplicativo de realização de Provas de Conhecimentos

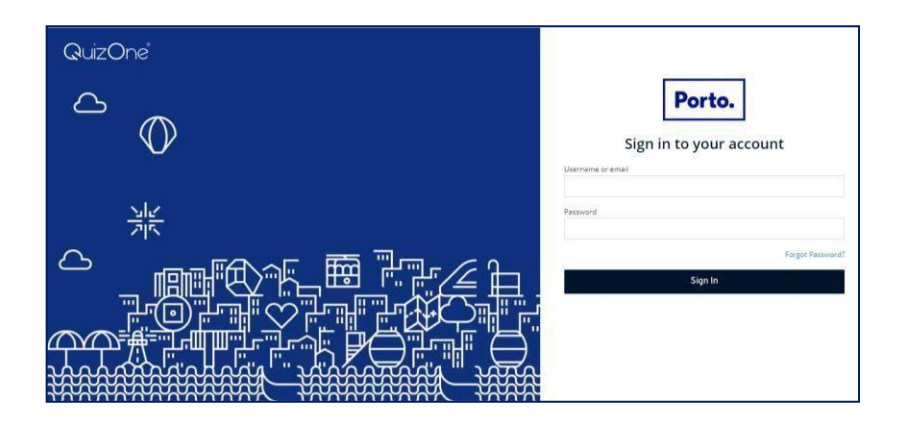

Neste documento, é disponibilizada informação sobre a plataforma de Provas de Conhecimentos *online*. As condições tecnológicas e ambientais de realização da Prova de Conhecimentos **são da inteira e exclusiva responsabilidade do (a) candidato (a), cabendo a este (a) assegurá-las**.

# Índice

| Antes do dia da Prova de Conhecimentos | 2  |
|----------------------------------------|----|
| Acesso à plataforma                    | 2  |
| Realização da Prova de Conhecimentos   | 3  |
| Forma de resolução da prova            | 6  |
| Acesso à declaração de presença        | 8  |
| Outras informações                     | 9  |
| Requisitos do Sistema                  | 10 |
|                                        |    |

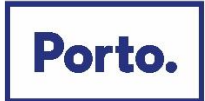

## Antes do dia da Prova de Conhecimentos

Com a devida antecedência, deverá assegurar que o **espaço** onde vai realizar a prova tem as condições adequadas, que dispõe de **equipamento informático com câmara e microfone funcionais** e **ligação à internet** e que o dispositivo **cumpre os requisitos** indicados "*Requisitos do Sistema*" (pág. 10). Deverá verificar antecipadamente como permitir o acesso da plataforma à câmara e microfone no seu dispositivo.

Por forma a familiarizar-se com a plataforma, aceda através do seguinte *link*: <u>https://cm-porto.quiz.one</u>, onde é disponibilizada uma prova demonstrativa, à qual deverá responder como se estivesse em situação de avaliação. *Nota:* A prova demonstrativa apenas estará disponível uma vez e depois de receber as informações para acesso à referida plataforma. Esta prova não tem vigilância.

## Acesso à plataforma

Ser-lhe-ão enviados os dados para o primeiro acesso à plataforma. Ao realizá-lo, é-lhe solicitado que **altere a password** inicial.

|                  | Update password                                            |  |
|------------------|------------------------------------------------------------|--|
| A                | You need to change your password to activate your account. |  |
| New Pas          | sword                                                      |  |
| 1                |                                                            |  |
| Confirm password |                                                            |  |
|                  |                                                            |  |
|                  | Submit                                                     |  |

Deve memorizar esta *password* para os acessos subsequentes. Caso se esqueça da *password* criada, poderá semprerecuperá-la, no momento de fazer o login, na opção *Forgot Password*?

Depois de inserir o Username/ email e a password, carregue em "Sign In"

|          |          | Porto     | •     |                 |
|----------|----------|-----------|-------|-----------------|
|          | Sign ir  | n to your | ลссоเ | unt             |
| Username | or email |           |       |                 |
|          |          |           |       |                 |
| Password |          |           |       |                 |
|          |          |           |       | Forgot Password |
|          | 4        | Sign In   | )     |                 |
|          |          |           |       |                 |

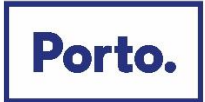

## Realização da Prova de Conhecimentos

No dia da Prova de Conhecimentos, deverá seguir as instruções remetidas e entrar na plataforma antecipadamente. Deverá ter na sua posse o **cartão de cidadão**, para que o possa apresentar quando solicitado e mantê-lo consigo durante a Prova de Conhecimentos.

Na página inicial, encontra o menu de acesso às provas "myQuiz", que deverá selecionar.

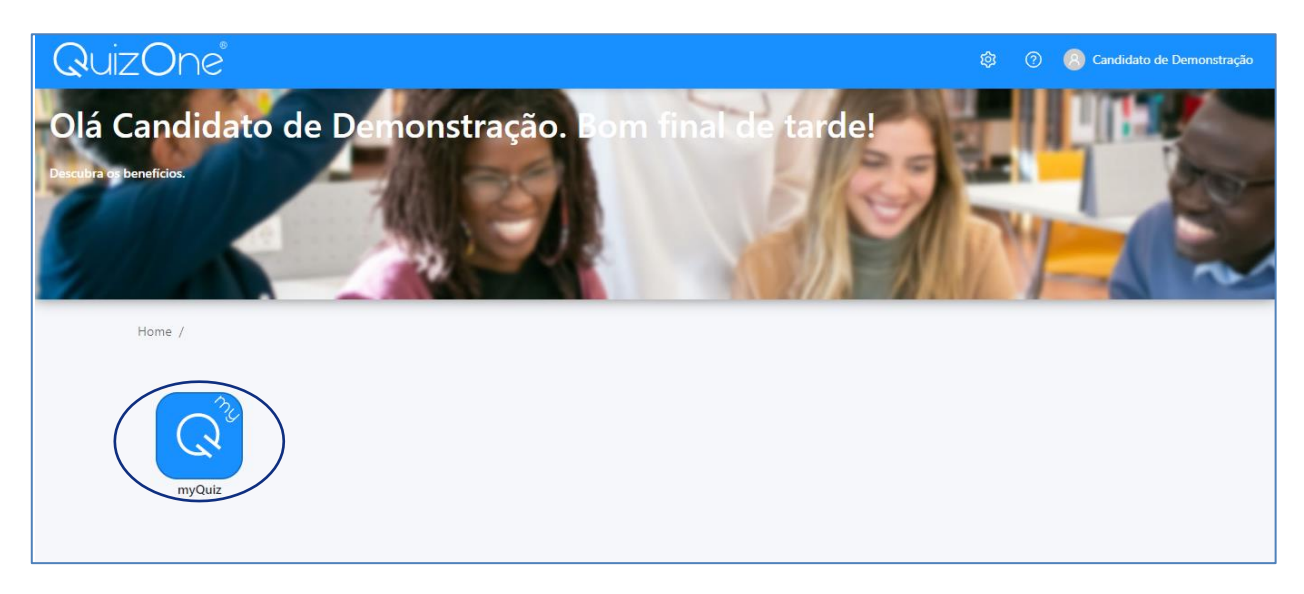

Na nova página, selecione "Provas Sumativas"

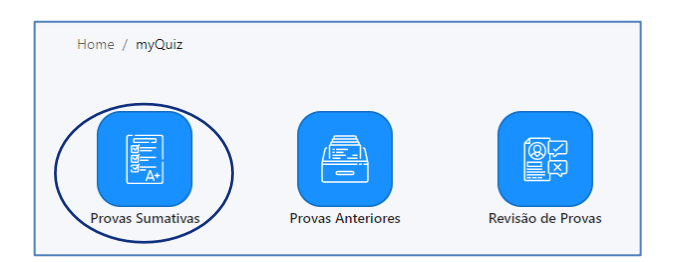

Na nova página, no campo "*As minhas provas sumativas*", encontra as Provas de Conhecimentos disponíveis para realização. Na data e hora indicadas, para aceder à Prova de Conhecimentos, se não for apresentada a referida prova, carregue em "*Atualizar*".

| Home / myQuiz / Examinations                                                                                                    | A atualizar em: 58" Ativos Histórico C Atualizar | Voltar |
|----------------------------------------------------------------------------------------------------|--------------------------------------------------|--------|
| <ul> <li>Nota informativa</li> <li>Caso não consiga ver a prova, por favor click no botão 'Atualizar' que encontra acima.</li> </ul> |                                                  | ×      |
| As minhas provas sumativas                                                                                                    |                                                  |        |

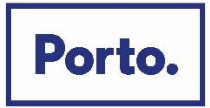

No mesmo campo e em frente ao Título da Prova de Conhecimentos, selecione "Abrir check-in".

| As minhas pro       | ovas sumativas                         |                |
|---------------------|----------------------------------------|----------------|
| Estado              | Título                                 |                |
| Check-in a decorrer | Demonstração da Prova de Conhecimentos | Abrir check-in |

Na nova página, são apresentadas as instruções da Prova de Conhecimentos e as condições de realização, incluindo a videovigilância. É muito importante que leia todas as informações desta página.

Depois de ler, e para prosseguir, terá de selecionar os campos requeridos e carregar em "Seguinte".

| <ul> <li>Declaro sob compromisso de honra que não irei recorrer a qualquer meio fraudulento na realização da prova.</li> <li>Li e aceito as condições para a realização da prova.</li> <li>Li e aceito os termos de utilização e a política de privacidade.</li> </ul> |
|----------------------------------------------------------------------------------------------------|
| Seguinte                                                                                                    |
|                                                                                                    |

Na nova janela, terá de permitir o **acesso à câmara e microfone**, condições obrigatórias para a realização da prova (podendo ser necessário carregar no cadeado/ aloquete que se encontra no canto esquerdo da barra de pesquisa e assinar a opção de permissão de acesso à câmara e microfone).

Poderá visualizar a imagem que será transmitida e confirmar se o microfone se encontra em funcionamento. Depois carregue em *"Começar prova"*.

| Visualização da câmara |                                                                                            |
|------------------------|--------------------------------------------------------------------------------------------|
|                        | Estado dos dispositivos                                                                    |
|                        | Se a sua webcam estiver a funcionar<br>corretamente, você irá ver a sua imagem<br>no ecrã. |
| (imagem transmitida)   | ⊘ Chrome v114                                                                              |
|                        | ⊘ Microfone pronto a ser utilizado                                                         |
| (8)                    | ⊘ Câmara pronta a ser utilizada                                                            |
| Começar                | prova                                                                                      |
|                        |                                                                                            |

Na nova página, **deve aguardar o contato do vigilante**, através de áudio ou *chat* (disponível no canto inferior direito da página), ao qual tem acesso carregando no botão.

Para informações adicionais sobre as práticas de privacidade do Município do Porto ou contacto com o Encarregado de Proteção de Dados, consulte o nosso site em https://www.cmporto.pt/legal/politica-de-privacidade.

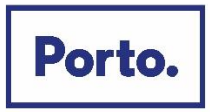

Depois da validação pelo vigilante, será direcionado para uma página, onde terá de aguardar que surja o botão "Começar prova". Terá acesso à Prova de Conhecimentos, podendo iniciar a sua realização.

| Demonstração da Prova de C |  |
|----------------------------|--|
| Começar prova              |  |

Poderá encontrar uma página semelhante à que se segue:

| •                                 |                                                   |                                  | 1 00:59:26       |
|-----------------------------------|---------------------------------------------------|----------------------------------|------------------|
| 2<br>• 1 Qual destes é um prato t | Qual destes é um prato típico da cidade do Porto? | 🕜 Marcar questão 🛛 🔠 Calculadora | 艮 Bloco de notas |
| 2                                 | Tapas                                             |                                  | ÷                |
| 4                                 | 🗄 Francesinha                                     |                                  | ÷                |
| 5                                 | 🗌 Leitão                                          |                                  | ÷                |
| 6                                 | Pizza                                             |                                  | 5                |
| 7                                 |                                                   |                                  |                  |
| 9                                 |                                                   |                                  |                  |
| 10                                |                                                   | Próximo                          |                  |
| 11                                |                                                   |                                  |                  |
| 12                                |                                                   |                                  |                  |
| 13                                |                                                   |                                  |                  |
| 3<br>Question<br>00:02:27         |                                                   |                                  | 4                |

Imagem ilustrativa

Legenda:

(1) "barra de tempo utilizado" e um cronómetro indicam o tempo total que tem para realizar aprova;

(2) lista de questões com a indicação daquela em que se encontra e as que já resolveu. As questões respondidas terão um ponto azul e as que não foram respondidas um ponto cinzento;

(3) cronómetro que indica o tempo que terá para responder à questão.

Para informações adicionais sobre as práticas de privacidade do Município do Porto ou contacto com o Encarregado de Proteção de Dados, consulte o nosso site em https://www.cmporto.pt/legal/politica-de-privacidade.

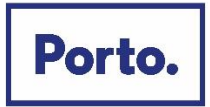

# Forma de resolução da prova

Para **responder a uma questão**, clique na linha correspondente à resposta que considera correta. No exemplo, encontra-se selecionada a resposta "*Boavista*".

| Em que zona fica a Casa da Música? |                     |
|------------------------------------|---------------------|
|                                    | Praça da República  |
| ÷                                  | Boavista            |
|                                    | Cordoaria           |
|                                    | Avenida dos Aliados |

Nota: A resposta terá de ser selecionada no tempo definido para a questão, caso esta seja cronometrada.

Para **alterar a sua resposta**, bastará assinalar a nova resposta. Para **anular a sua resposta**, deverá clicar novamente na quadrícula já assinalada.

Abaixo das opções de resposta, poderá encontrar os seguintes botões:

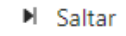

Para deixar uma questão sem resposta e passar à questão seguinte.

Surgirá a mensagem que se segue:

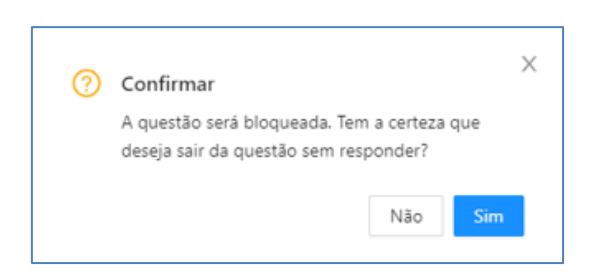

Se selecionar "*Não*", regressará à questão e **poderá selecionar uma opção de resposta** (se restar tempo para responder à questão).

Se selecionar "Sim", a questão será bloqueada e não poderá responder à mesma posteriormente.

Próximo Para avançar para a questão seguinte.

*Nota:* O botão está disponível quando for selecionada uma opção de resposta ou for atingido o limite de tempo para a questão.

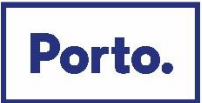

### Anterior Para consultar a questão anterior.

Nota: O botão não está disponível na primeira questão da Prova de Conhecimentos.

Ao selecionar o botão "Próximo" ou "Anterior" será apresenta a seguinte janela de confirmação:

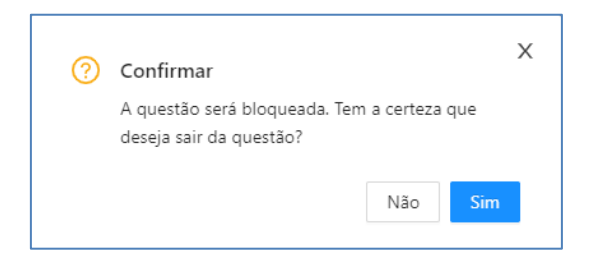

Se carregar em "*Não*", regressará à questão e **poderá selecionar uma opção de resposta**, (se restar tempo para responder à questão).

Se carregar em "Sim", a questão será bloqueada e não poderá responder à mesma posteriormente.

# + Finalizar Para finalizar/submeter a Prova de Conhecimentos.

Nota: O botão apenas está disponível na última questão.

Ao carregar, será apresentada a mensagem que se segue:

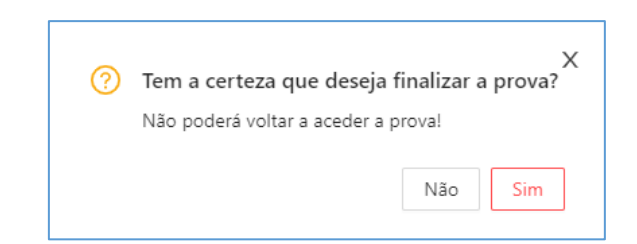

Se selecionar "*Não*", regressará à questão e poderá responder (se não estiver bloqueada e tiver tempo para responder à questão) e poderá visualizar as questões anteriores (se tiver tempo para realizar a prova). Se selecionar "**Sim**", submeterá a prova e na página seguinte irá receber a mensagem de confirmação:

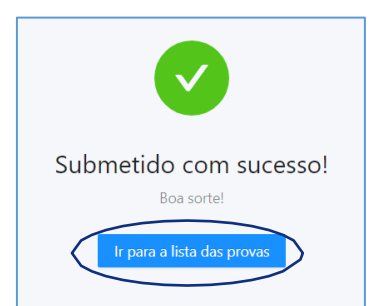

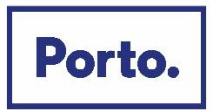

Depois de submeter a Prova de Conhecimentos, pode sair da plataforma. Para tal, carregue em *"Ir para a lista de exames"*. Uma vez na página inicial, selecione o seu *username* (no canto superior direito) e carregue em *"Logout*".

# Acesso à declaração de presença

Na página inicial, selecione o menu de acesso às provas "myQuiz".

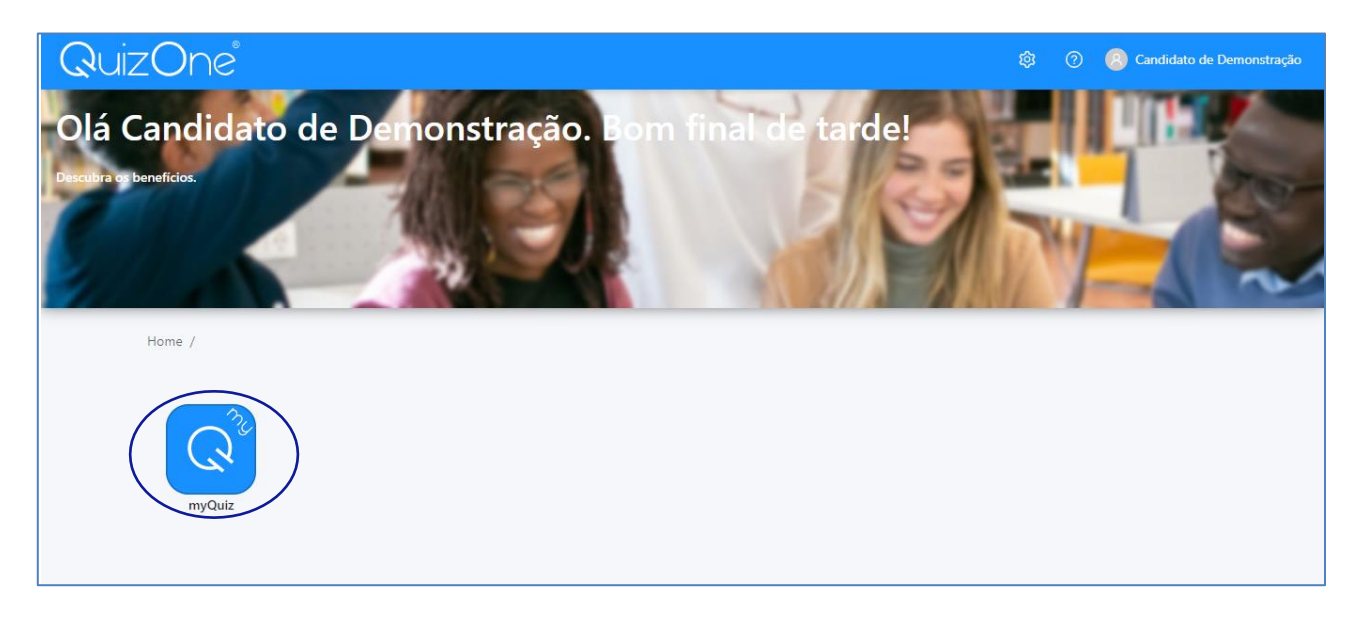

Nesse menu, selecione "Provas Anteriores"

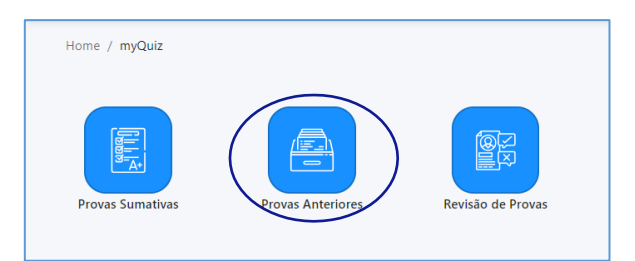

Na nova página, encontra as Provas de Conhecimento realizadas.

Carregue em 🖾 para descarregar a declaração de presença, na linha correspondente à Prova de Conhecimentos.

| Título                                 | Pontuação |
|----------------------------------------|-----------|
| Demonstração da Prova de Conhecimentos |           |

Nota: A declaração de presença estará disponível 2 horas após a conclusão da Prova de Conhecimentos.

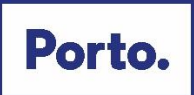

## **Outras informações**

#### Durante a realização da prova:

- Tem de manter a câmara e o microfone ligados;
- Não se pode ausentar;
- Não pode estar acompanhado, sendo a Prova de Conhecimentos de realização individual.
- A verificação de comportamentos desadequados e/ou fraudulentos determinam a anulação da prova.

#### Videovigilância

- A vigilância da prova é efetuada por via telemática;
- Os vigilantes podem entrar em contacto com os candidatos, quer através de microfone, quer via "Chat"disponível na plataforma, podendo fazê-lo individualmente ou, em simultâneo, com todos os candidatos.
- Os candidatos podem contactar o vigilante através do "Chat", sempre disponível durante a prova.

#### Outros pedidos/ questões:

- Não serão esclarecidas quaisquer questões que se prendam com o conteúdo da prova;
- <u>Desistência da Prova de Conhecimentos</u>: O candidato deve escrever no "Chat": "Declaro que desisto da Prova de Conhecimentos no âmbito do procedimento concursal 202X-X".
- Todas as mensagens trocadas através do "Chat" são gravadas no sistema e associadas ao candidato

Para informações adicionais sobre as práticas de privacidade do Município do Porto ou contacto com o Encarregado de Proteção de Dados, consulte o nosso site em https://www.cmporto.pt/legal/politica-de-privacidade.

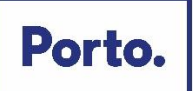

# **Requisitos do Sistema**

| Requisitos             | Descrição                                                                                                    |
|------------------------|----------------------------------------------------------------------------------------------------|
| Sistema operativo      | Windows 10.                                                                                                    |
|                        | Windows 8.1 (32-bit e 64-bit).                                                                                                    |
|                        | Mac OS 10.13 e superior (excetuando versões beta).                                                                                            |
|                        | iOS 13.0 e superior(excetuando versões beta).                                                                                                 |
|                        | Android 9.0 e superior (excetuando versões beta).                                                                                             |
|                        | Windows Vista, Windows XP, Windows 7, e todos os sistemas operativos com base em                                                              |
|                        | Linux/Unix então estritamente proibidos na elaboração do exame.                                                                               |
|                        | Nota: Os sistemas operativos Windows devem ser genuínos.                                                                                      |
| Firewall               | Não faça a sua prova de conhecimentos num equipamento com uma firewall empresarial<br>(incluindo VPN).                                        |
| Ecră                   | Resolução mínima: 1024 x 768 com cor de 16-bit.<br><b>Nota</b> : Não devem ser usados tablets, a não ser que possuam teclado físico e possuam |
|                        | os requisitos de sistema anteriormente mencionados.                                                                                           |
|                        |                                                                                                    |
| Internet Browser       | A versão mais recente do Microsoft Edge, Chrome e Safari.                                                                                     |
| Ligação de Internet    | É necessária uma ligação de pelo menos 8 Mbps download/upload, consistente.                                                                   |
| Ligução do Internet    | Recomendamos a utilização de cabo de rede ao invés do wireless.                                                                               |
|                        | É proibida a utilização de rede difundida por Pontos de Acesso Móvel (PA Móvel).                                                              |
|                        |                                                                                                    |
| Webcam                 | A webcam deve ter resolução mínima de 640x480 e 10 fps.                                                                                       |
|                        | A webcam pode ser interna ou externa de conexão ao computador.                                                                                |
| Som & Microfone        | Os utilizadores de equipamentos Mac devem permitir a utilização da "Webcam".                                                                  |
|                        | "Microfone", "Automatização" e "Monitorização de Entrada" pelo QuizOne, através do                                                            |
|                        | menu "Preferências do Sistema" em "Segurança e Privacidade".                                                                                  |
|                        | Verifique se o áudio e o microfone não se encontram com a mute ligado no Windows.                                                             |
|                        | Os utilizadores de equipamentos Mac devem permitir a utilização da "Webcam",                                                                  |
|                        | "Microfone", "Automatização" e "Monitorização de Entrada" pelo QuizOne, através do                                                            |
|                        | menu "Preferências do Sistema" em "Segurança e Privacidade".                                                                                  |
| Opcões Browser         | Os Cookies devem ser aceites.                                                                                                    |
|                        | Os bloqueadores de Pop-up devem ser desativados.                                                                                              |
| Computador de trabalho | Recomendamos a utilização de equipamentos pessoais uma vez que os equipamentos                                                                |
|                        | empresariais podem ter software de bloqueio.                                                                                                  |
| Bateria                | Assegure que possui o equipamento ligado a uma fonte de energia, antes do início do                                                           |
|                        | exame, pois o QuizOne pode esgotar a bateria do equipamento.                                                                                  |